# Arduino kursus lektion 1:

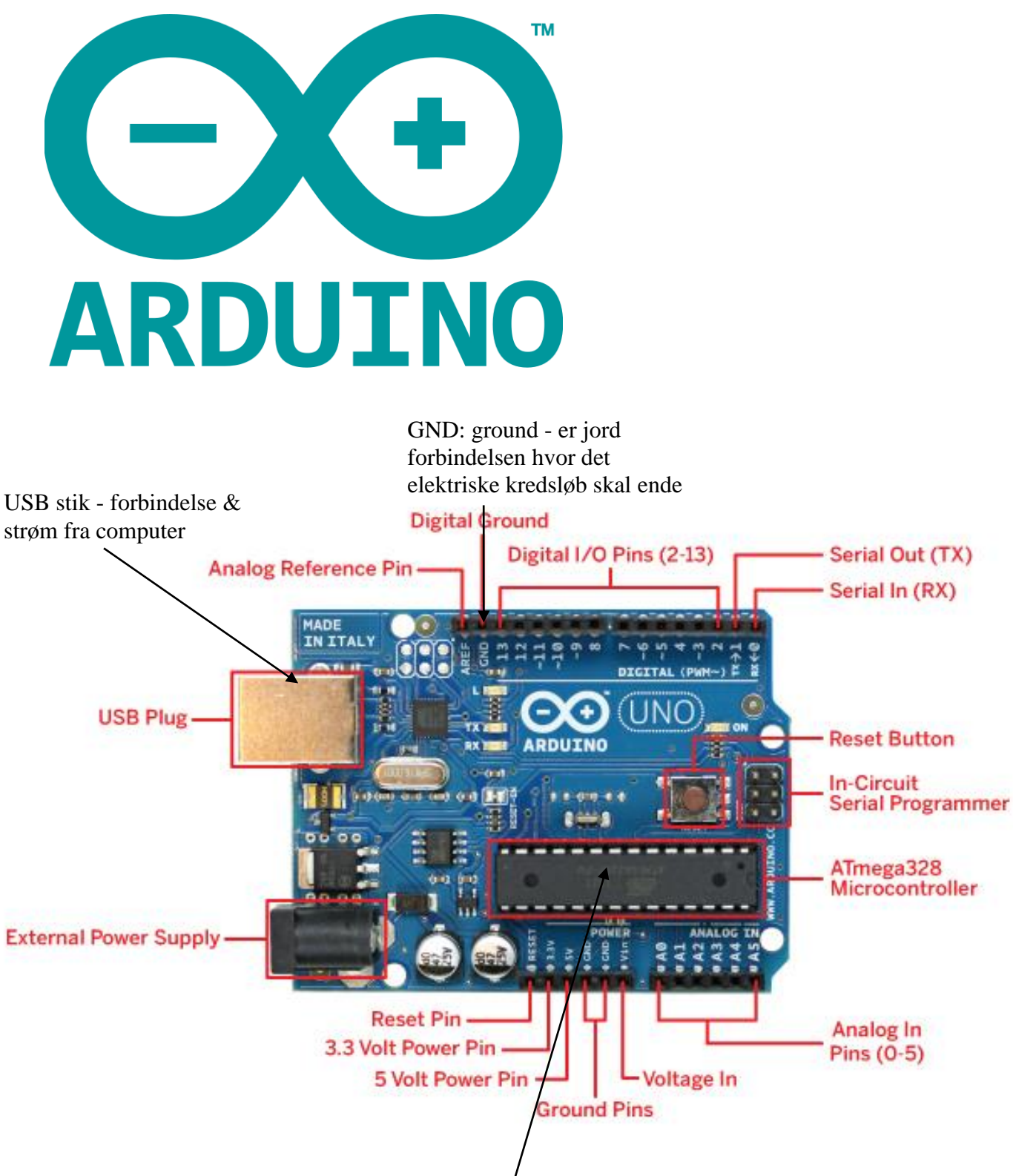

Mircocontrolleren - Hjernen hvor programmet lægges!

## Hvad er Arduino?

Arduino er et lille Printboard som kan kontrollere forskellige elektroniske komponenter som f.eks. dioder (pærer), motorer, højtalere, sensorer og meget mere! Det er microcontrolleren på boarded (se billede forrige side - den store chip) der styrer strømmen til de forskellige udgange øverst (digital) og nederst (analog)!

Microcontrolleren kan programmeres i brik-programmering som minder en hel del om scratch (<u>https://scratch.mit.edu/</u>)! På ens computer laver og designer man et program som overføres til Arduino'ens microcontrollerer! Dette sker igennem et helt almindeligt USB kabel!

# Forbind Arduino til computeren:

Arduino'en kan forbindes til en computer gennem et almindeligt USB kabel - som de fleste vil kende fra f.eks. et printer kabel! Det almindelige USB stik sættes ind i computerens USB port mens den anden del (større stik) af kablet sættes in i arduino'en (se tegning)

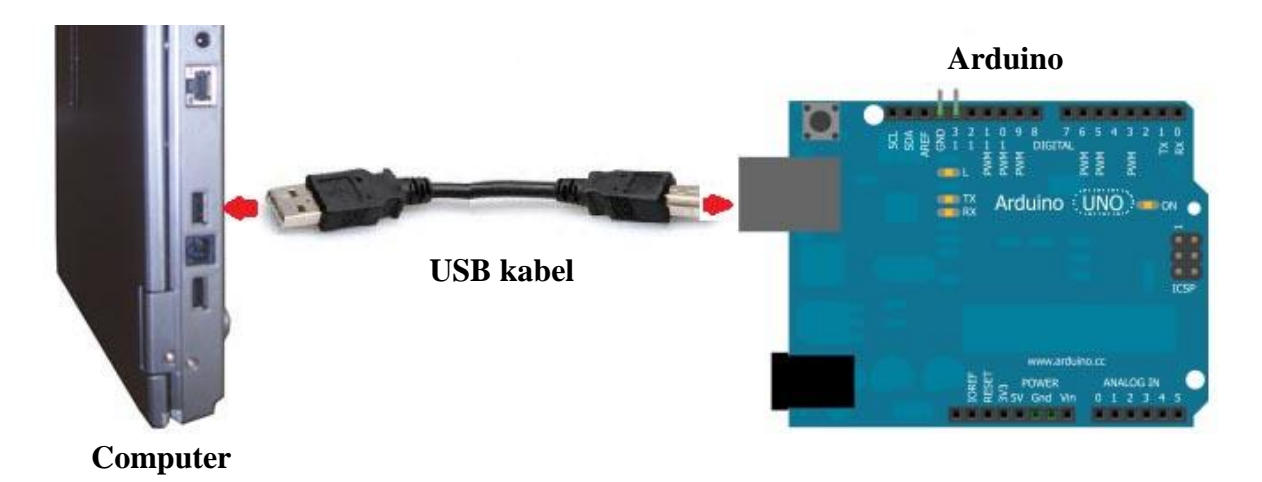

#### **Installation af program:**

For at kunne programmere og bruge Arduino'en skal man først installere programmet som findes på denne hjemmeside:

#### http://www.mblock.cc/mblock-software/

**Vigtigt:** i skal installere "mblock 3" da det er det som pt. Virker til Arduino.

Her skal man installere den version der passer til det styresystem man har (Windows, Mac eller måske Linux - hvis man er rigtig fremme i skoene).

**NB - Java:** Man skal være opmærksom på at programmet kræver Java installeret på computeren! Hvis man derfor ikke allerede har installeret Java vil man derfor blive bedt om det!

#### Start af programmet:

Når programmet er startet skulle det gerne se sådan her ud.

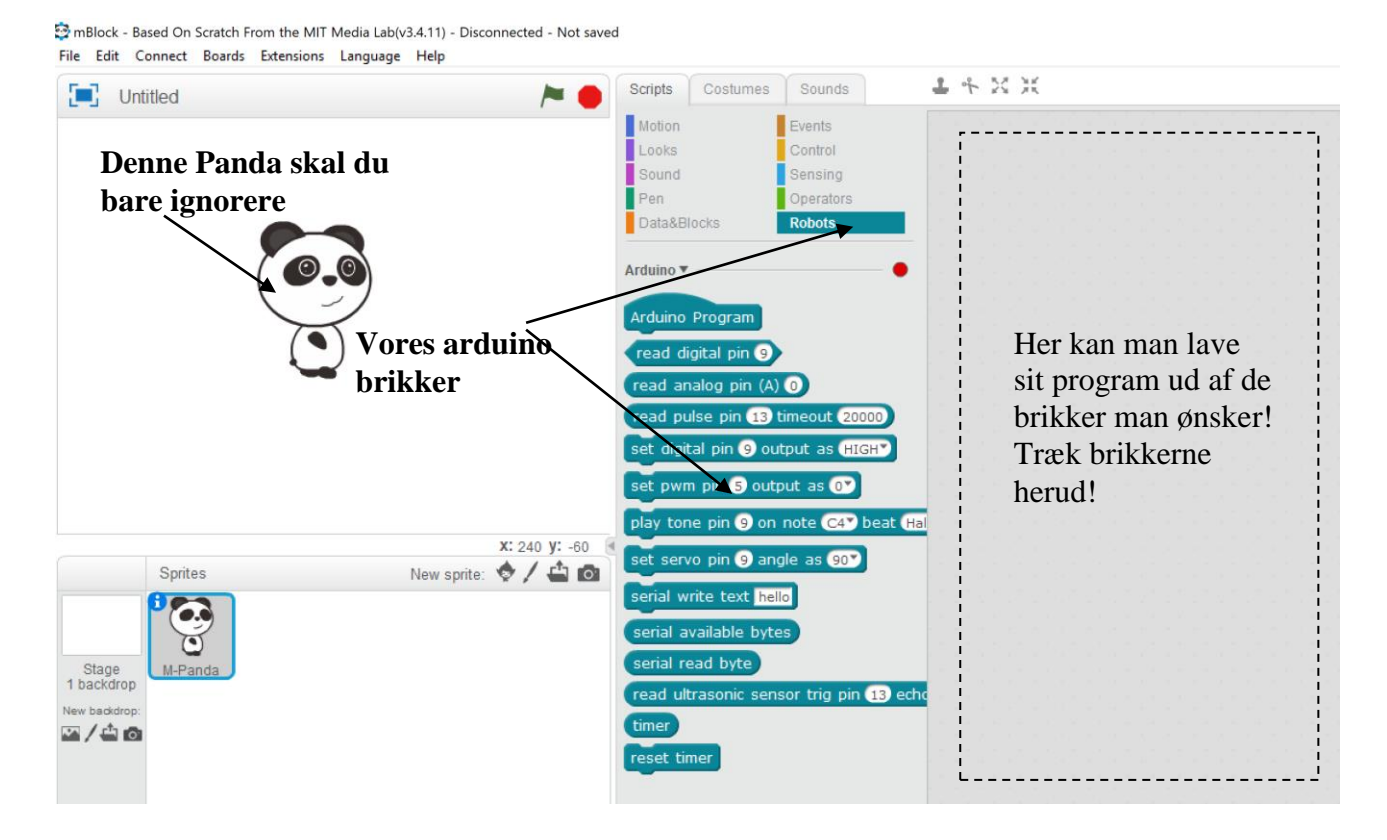

#### Valg af Board (Arduino)

Først skal du forbinde din arduino med USB kabel til computer og derefter skal du vælge Boards > Arduino Uno

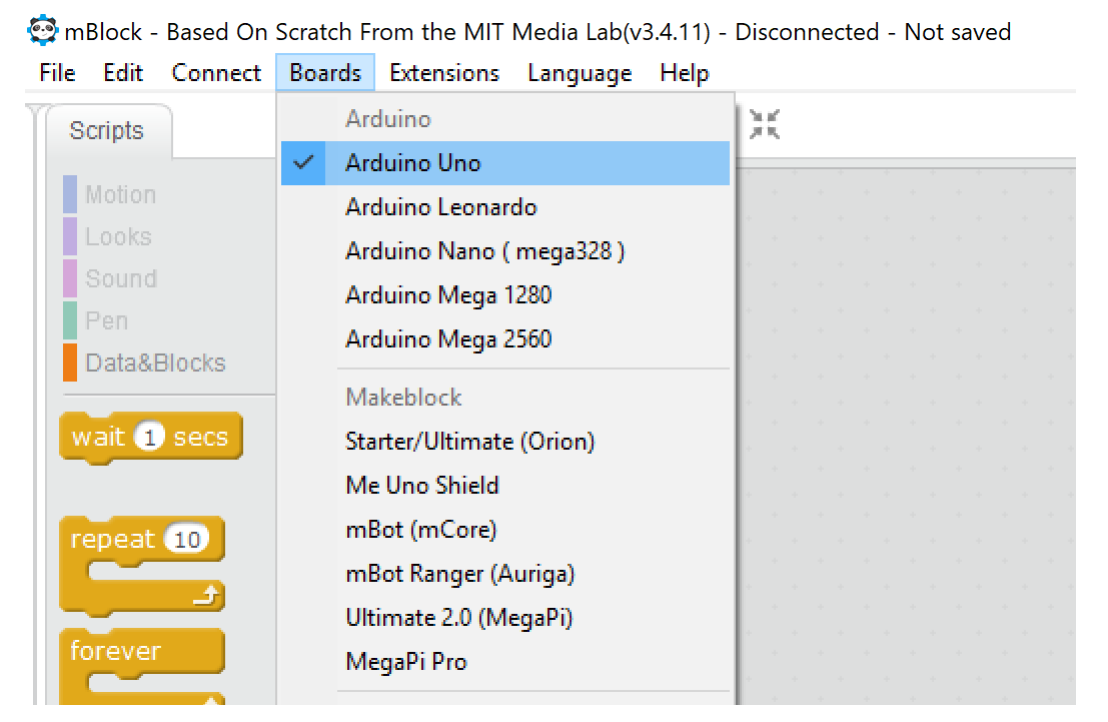

#### mBlock progammerings flade:

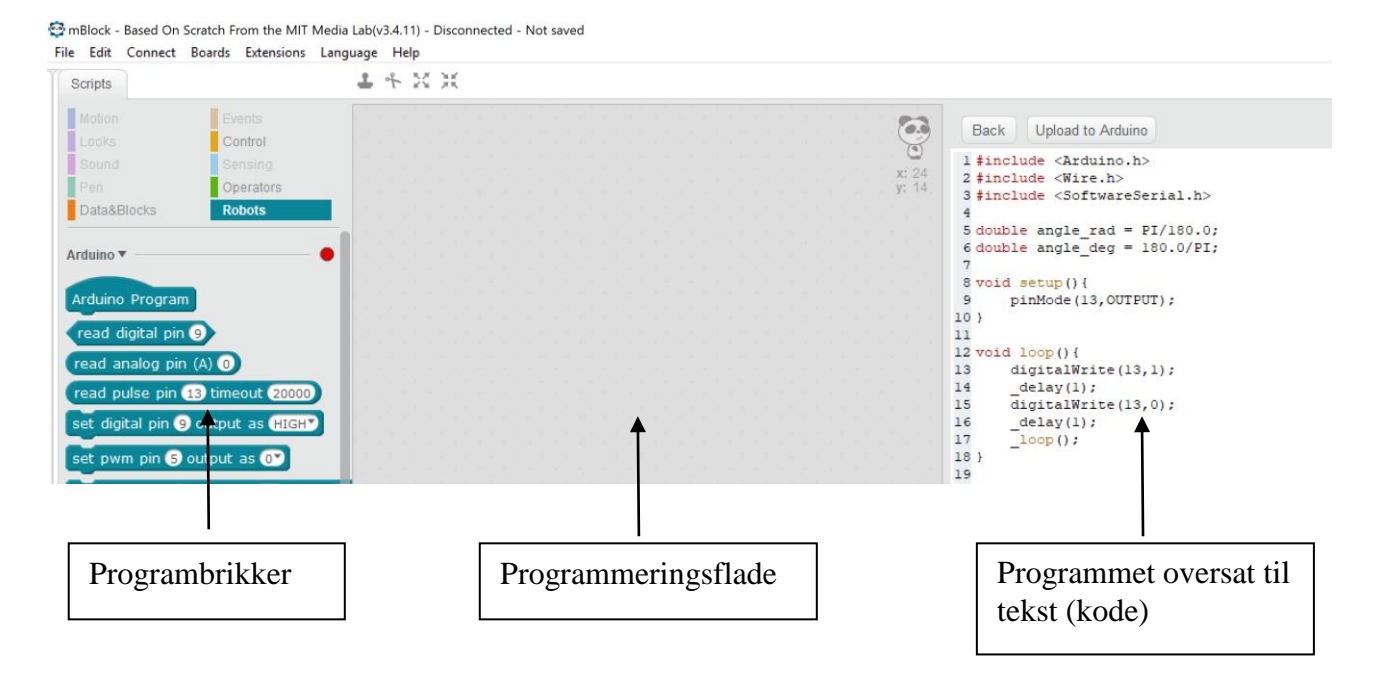

# Den allerførste brik:

For at komme i gang med vores første program skal man trække brikken "arduino program" ud på programfladen. Herefter skal du klikke på selve brikken.

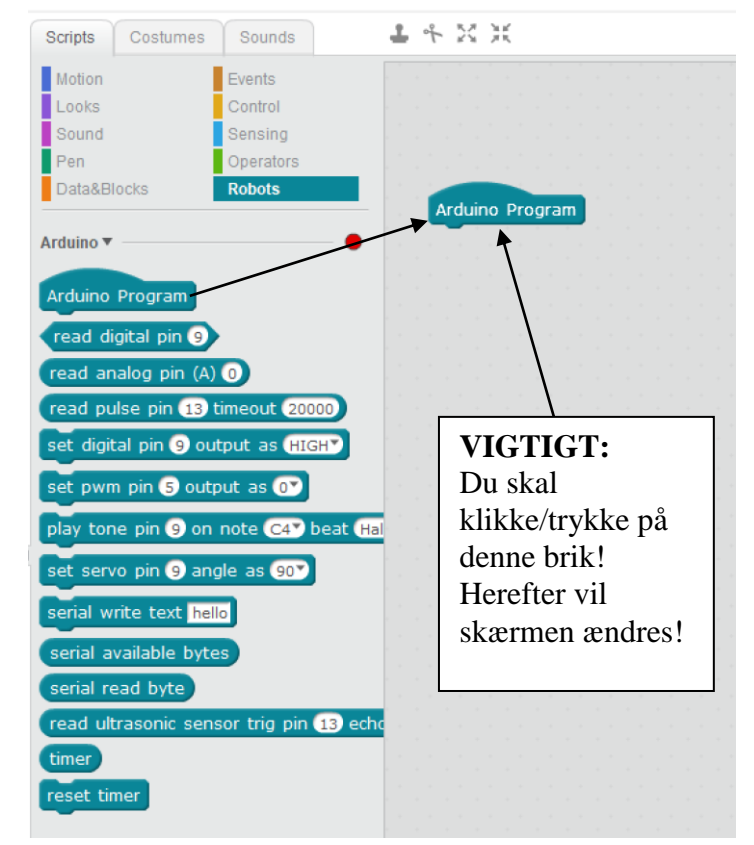

**Opgave 1:** Det første program – en lampe der blinker

Programmet nedenfor vil få en LED pære til at blinke på selve Arduino'en! Pæren hedder L og er placeret lige bag USB kabel stikket på Arduinoen!

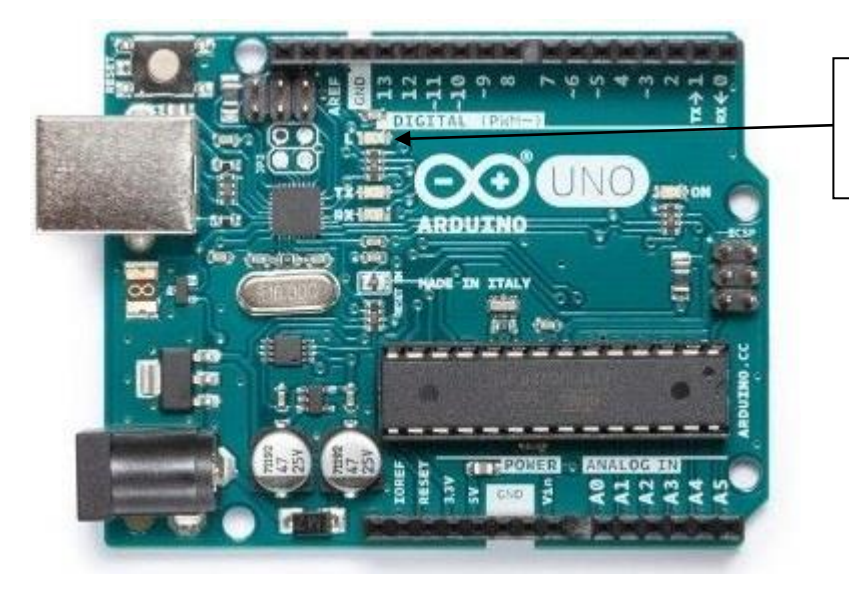

Det er denne lampe der vil blinke

Saml programmet ved at finde brikkerne i menuerne.

Farverne angiver under hvilke skuffer/menuer du skal lede.

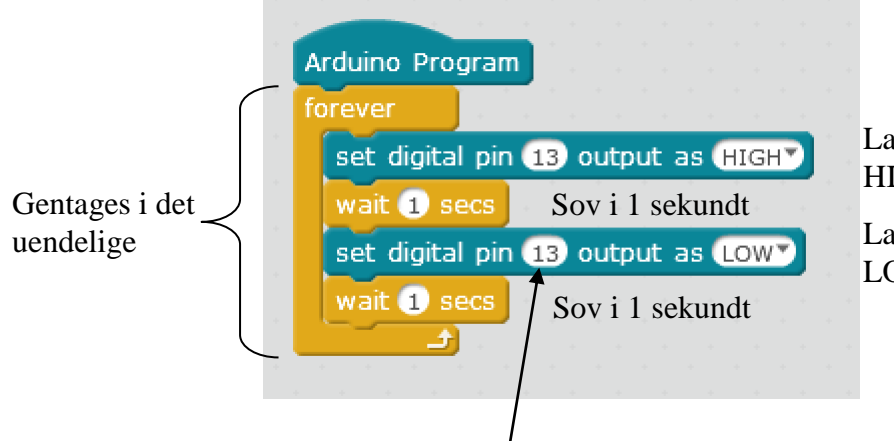

Lampen på pin 13 tændes! HIGH = ON/tændt

Lampen på pin 13 slukkes! LOW = OFF/Slukket

NB: vær opmærksom på at det er pin 13 og ikke pin 9

# Upload af program til arduino:

Du skal gøre følgende for at overføre programmet til arduinoen

- 1. Forbind arduino med usb kabel til din computer
- 2. Vær sikker på at serial porten er sat det kunne være COM3
- 3. Klik på "Upload to Arduino"
- 4. Vent det tager lidt tid.

Hvis du er i tvivl se da på billedet nedenunder

| 🖻 mBlock - | - Based On Scratch From the MIT   | ia Lab(v3.4.11) - Serial Port Connected - Not saved                                                                                                    |                                                                     |
|------------|-----------------------------------|----------------------------------------------------------------------------------------------------|---------------------------------------------------------------------|
| File Edit  | Connect Boards Extensions         | iguage Help                                                                                                    |                                                                     |
| Scripts    | Serial Port                       | 🗸 СОМЗ 🜉                                                                                                    |                                                                     |
| - 1        | Bluetooth                         |                                                                                                    |                                                                     |
| Motion     | 2.4G Serial                       |                                                                                                    | Back Upload to Arduino                                              |
| Looks      | Network                           |                                                                                                    |                                                                     |
| Sound      | Upgrade Firmware                  | ×                                                                                                    | 1 #include <arduino.h><br/>2 #include <wire.h></wire.h></arduino.h> |
| Data&      | Reset Default Program             |                                                                                                    | 3 <b>#include</b> <softwareserial.h< td=""></softwareserial.h<>     |
| Datada     | Set FirmWare Mode                 | Arduino Program                                                                                                    | 5 nouble angle rad = PI/180.                                        |
| Arduino    | View Source                       | forever                                                                                                    | <pre>double angle_deg = 180.0/P</pre>                               |
|            | Install Arduino Driver            | set digital pin (13) output as (HIGH)                                                                                                    | 8 word setup() (                                                    |
| Arduin     | o Program                         | wait 1 secs                                                                                                    | <pre>9 pinMode(13,OUTPUT);</pre>                                    |
|            |                                   |                                                                                                    | 10 }                                                                |
| read       | digital pin 9                     | set digital pin 13 output as Low                                                                                                    | 11                                                                  |
| read a     | analog pin (A)                    | ne 🚽 wait 🕦 secs in the new second second s | 12 void loop() {                                                    |
|            |                                   |                                                                                                    | <pre>13 digitalWrite(13,1);</pre>                                   |
| (read p    | oulse pin (13) timeout (20000     |                                                                                                    | 14 _delay(1);                                                       |
| ant die    |                                   |                                                                                                    | 15 delay(1):                                                        |
| sec ai     | jital pin 9 output as <b>High</b> |                                                                                                    | 17 loop();                                                          |
| set nu     | (m. pip 5) output as 💽            |                                                                                                    | 18 }                                                                |
| Bee pr     |                                   |                                                                                                    | 19                                                                  |
| play to    | one pin 🧿 on note C4® be          |                                                                                                    | 20 void delay(float seconds)                                        |
|            |                                   |                                                                                                    | 21 long endTime = millis(                                           |
| set se     | rvo pin 🥑 angle as 90 🔪           |                                                                                                    | 22 while (millis() < endTi                                          |
|            |                                   |                                                                                                    | 221                                                                 |

**Opgave 2:** Prøv at ændre programmet

| fo | rever                               |
|----|-------------------------------------|
|    | set digital pin 13 output as (HIGH) |
|    | wait 1 secs                         |
|    | set digital pin 13 output as LOW    |
|    | 📕 🕘 a se a se a se a se a           |

Hvad betyder det for programmet at en brik mangler?

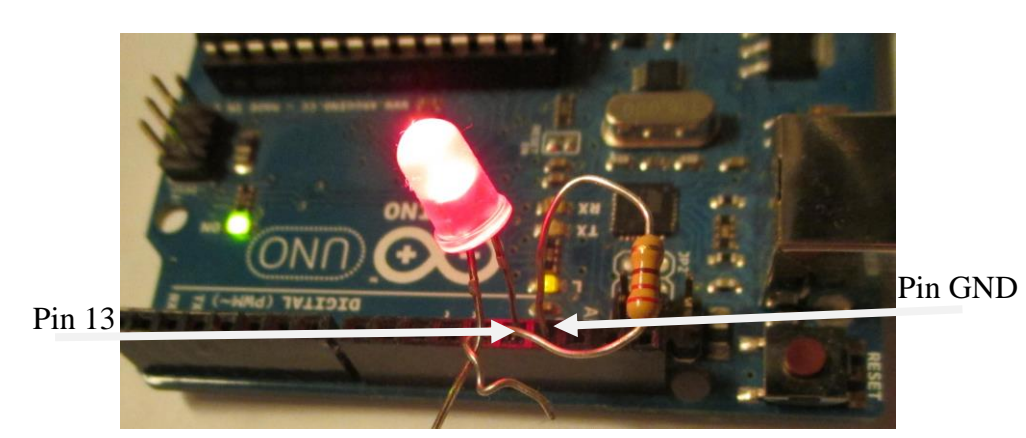

# **Opgave 3:** Få en diode til at lyse

Vi udvider nu programmet ved at tage en diode som sættes ned i pin 13 og gennem en modstand 220 ohm til GND (jord) på Arduino'en! Dette kan man gøre mens den kører! Vigtigt: Modstand i GND og Diode i pin 13. Hvis den ikke lyser vender dioden forkert!

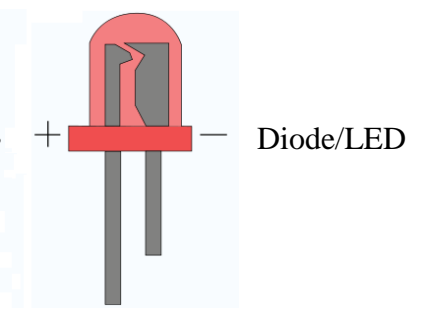

**Dioden:** En diode har ligesom så meget andet elektronisk en + (plus) og en - (minus) pol! Dioden lyser kun når strømmen løber den ene vej - det betyder at hvis den vendes forkert så lyser den slet ikke! Plus pol (+) skal sættes ned i 13 og det er det længste ben der er plus (+)! Prøv kort at sætte bene fra dioden ned i nr 13 og GND - hvis den vender rigtig blinker den!

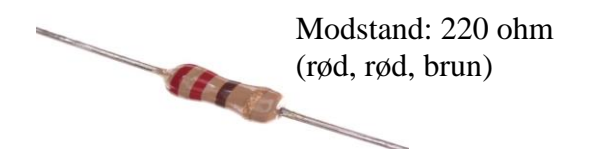

**Modstanden:** For at beskytte dioden men også selve Arduino'en mod at brænde sammen er det nødvendig at sætte en modstand i fra diodens minus (-) ben og til GND (jord) - se billede! Modstanden skal sænke strømstyrken så der ikke er noget som brændes af! En modstand måles i ohm og den der skal bruges har 220 ohm! Hvis man er i tvivl kan man altid måle modstanden med et multimeter eller se på farvekoden og 220 ohm har Rød, Rød, Brun! Der er også en fjerde farve ring som er guld farvet! Denne angiver afvigelsen som i dette tilfælde er +/-5 %! **NB:** Det er ligegyldigt hvilken vej modstanden vender! **Opgave 4:** Ændre perioden for blinkene!

I denne opgave skal du forsøge at ændre blinke perioden - begge delay's kan ændres!

Da det er et amerikansk program skal IKKE skrive 0,1 men derimod 0.1

Prøv at finde ud af hvor hurtigt dioden skal blinke før end øjet ikke kan opfange det.

Når I finder det punkt prøv da at vifte med arduinoen – så kan man se at den faktisk blinker.

**Opgave 5:** Find fejlen

I programmering er det vigtigt at kunne finde fejl der opstår. Prøv at se på programmet nedenfor – kan du finde fejlen?

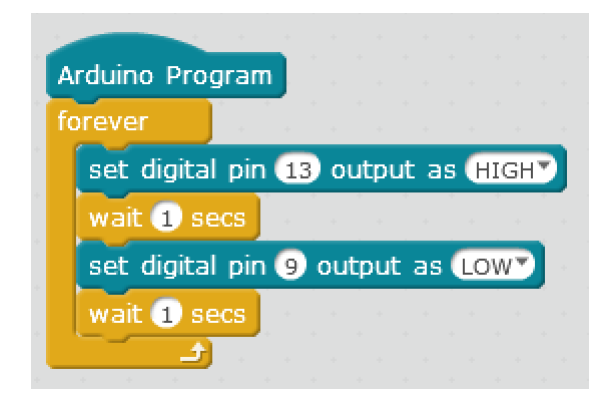

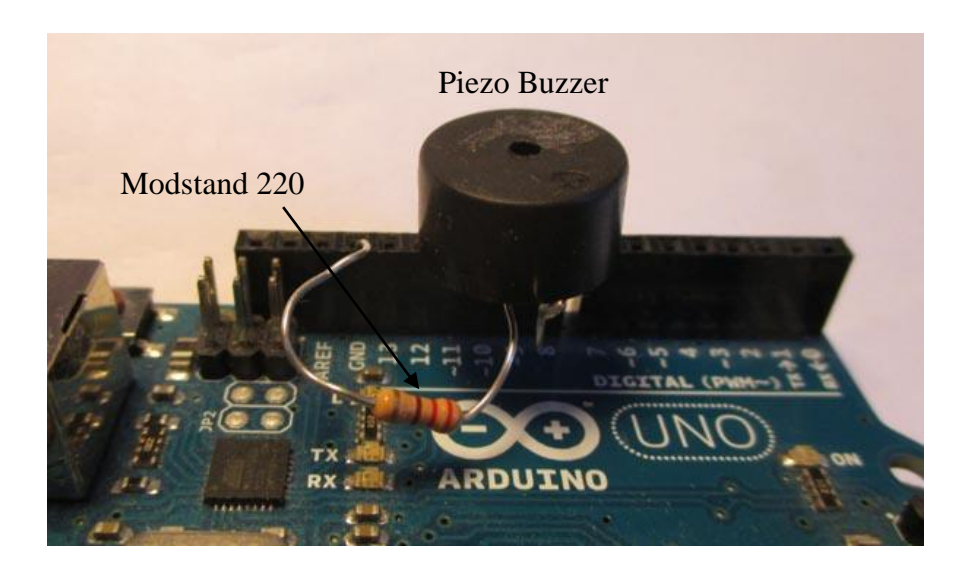

# **Opgave 5:** At lave en hyletone

Med i pakken med Arduino findes ofte også en lille rund højtaler som kaldes for en Piezo buzzer! Den kan lave en forfærdelig hyletone! Piezo buzzeren har to ben hvor det ene kan f.eks. sættes i pin 9 på den digitale udgang (dem som er bag USB stikket).! Det andet ben forbindes herefter til en modstand (1000 ohm brun, sort, rød eller alternativ 220 ohm!) som går videre til GND. Det er ligegyldigt hvordan buzzeren eller modstanden vendes!

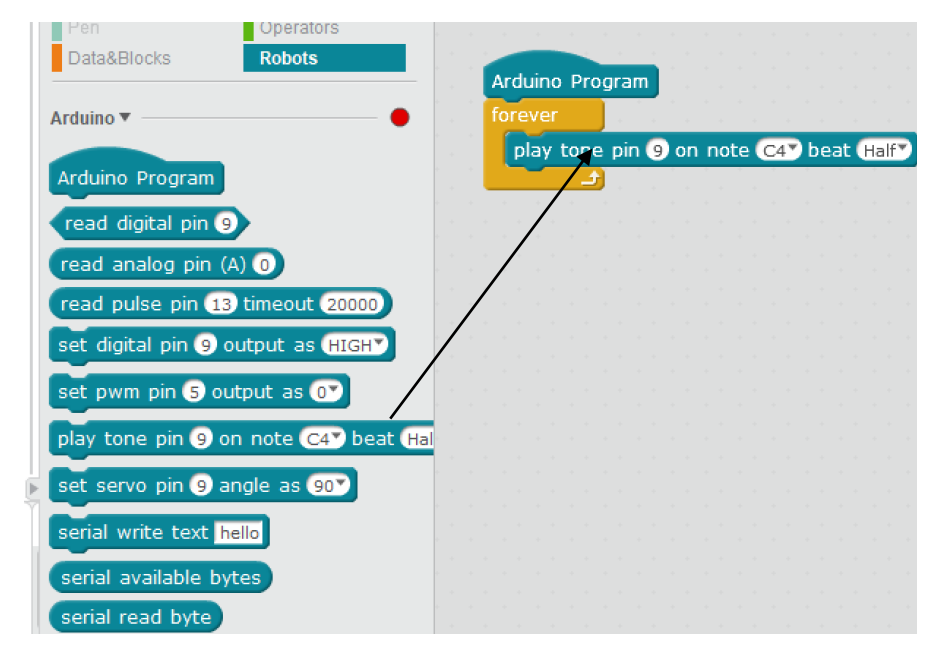

**Opgave 5:** Lav en lille sang f.eks. C, E G!